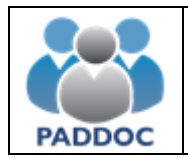

Puede consultar la información de la de las solicitudes excluidas a través de la plataforma PADDOC.

En primer lugar debe acceder a la plataforma PADDOC (paddoc.aragon.es) con su usuario y contraseña y acceder a la aplicación de oposiciones.

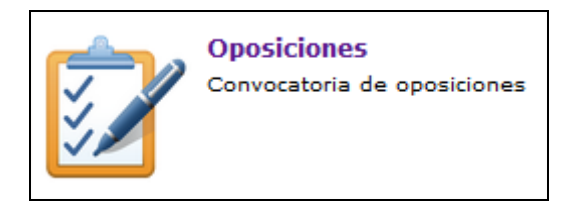

A continuación debe acceder al menú de oposiciones activas y acceder a la oposición correspondiente.

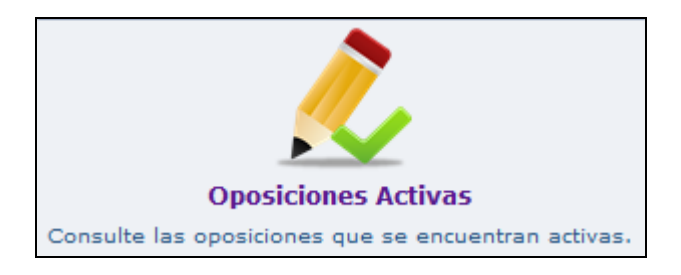

En la siguiente pantalla se Accede a la oposición de secundaria Año 2018

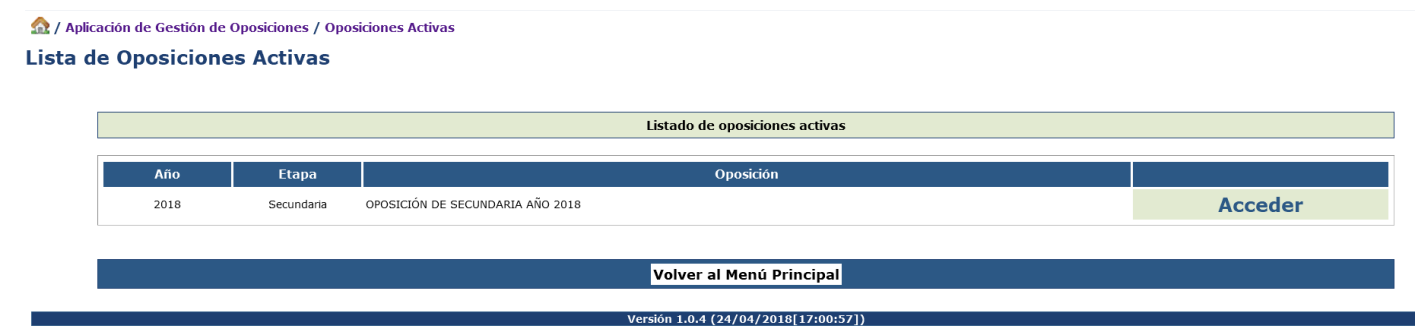

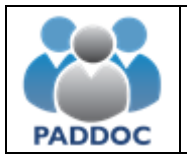

## Alegaciones a las Solicitudes Excluidas

Para presentar una alegación debe acceder al menú de "Alegaciones" dentro de la oposición y pulsar sobre el botón de "Crear Alegación".

| So                     | licitudes                                                                                                    | Alegaciones | Volver                                                                     |
|------------------------|----------------------------------------------------------------------------------------------------|-------------|----------------------------------------------------------------------------|
|                        |                                                                                                    |             | · DATOS DE LA OPOSICION (21)   Oposición de prueba 2 (2018)   28/02/2018 · |
| Listado de Alegaciones |                                                                                                    |             |                                                                            |
|                        | No se han creado alegaciones. El periodo de presentación de alegaciones a la baremación provisional finaliza: 31/12/9999 00:00 |             |                                                                            |
|                        |                                                                                                    |             |                                                                            |
|                        |                                                                                                    |             | Crear Alegación                                                            |

Tras crear la alegación debe seleccionar el tipo de alegación:

• Alegación de solicitud excluida o no habilita a lista de interinos. Debe introducir el motivo y adjuntar un documento si fuera necesario

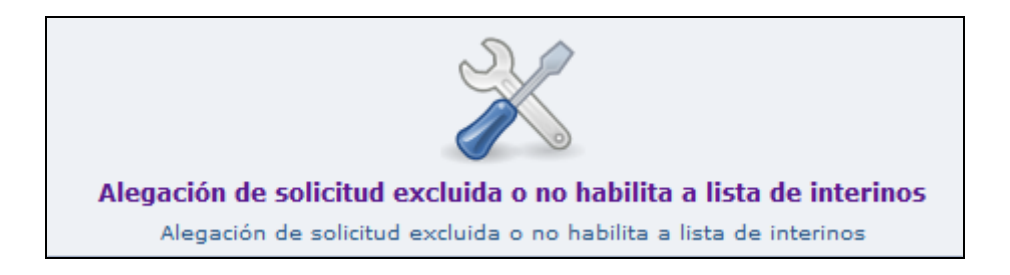

Una vez introducidos los datos debe presentarla telemáticamente.

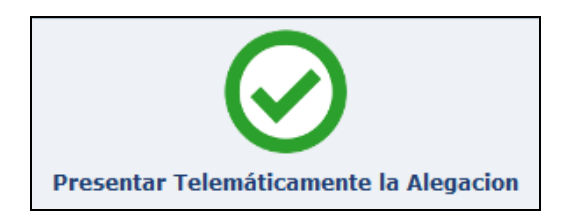

Una vez presentada, se generan dos documentos (datos de la alegación y resguardo de presentación telemática) que debe conservar en caso de futuras reclamaciones. No debe presentar ningún documento en Registro.

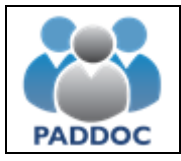

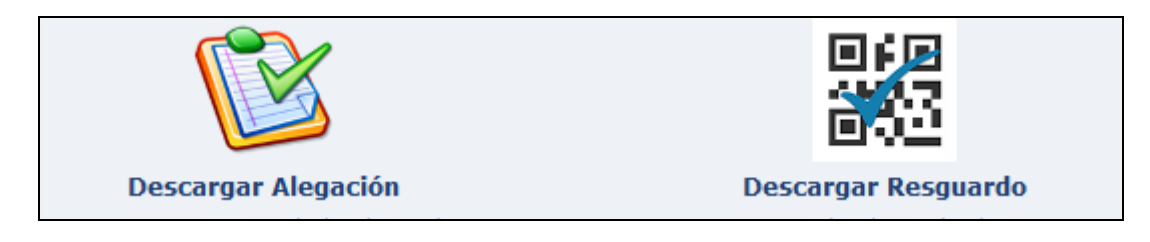